1. Иконка приложения на главном экране смарт-терминала

| <ul> <li>■</li> <li>● * ● № ■ 13:58</li> <li>▲ Администратор</li> </ul> |                         |                             |  |  |  |  |  |  |
|-------------------------------------------------------------------------|-------------------------|-----------------------------|--|--|--|--|--|--|
| 🗐 Продажа                                                               |                         |                             |  |  |  |  |  |  |
| Бозврат                                                                 | Товары                  | <b>ট</b><br>Алкоголь        |  |  |  |  |  |  |
| <b></b>                                                                 | <b>С</b><br>Настройки   | С?<br>Помощь<br>в настройке |  |  |  |  |  |  |
| Браузер                                                                 | Грограммы<br>лояльности | ● ● ●<br>Еще                |  |  |  |  |  |  |
|                                                                         | 0                       |                             |  |  |  |  |  |  |

2. Стартовый экран приложения. Список программ лояльности. Программы лояльности еще не добавлены.

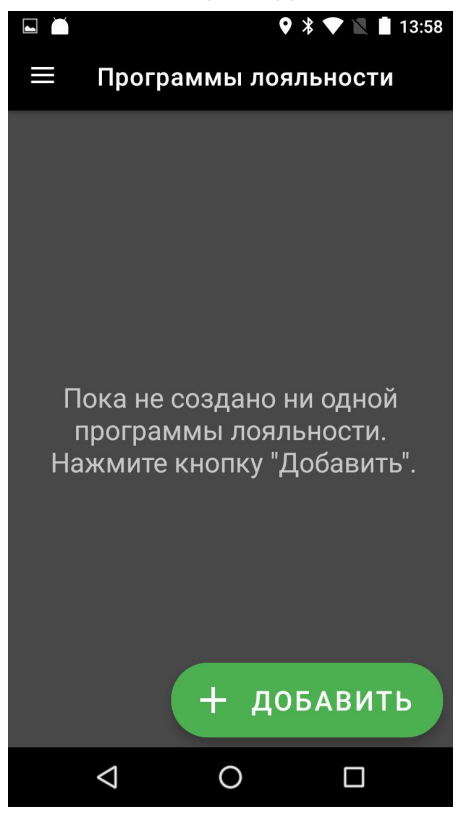

3. Меню с пунктами "Программы лояльности" и "Стихотворения"

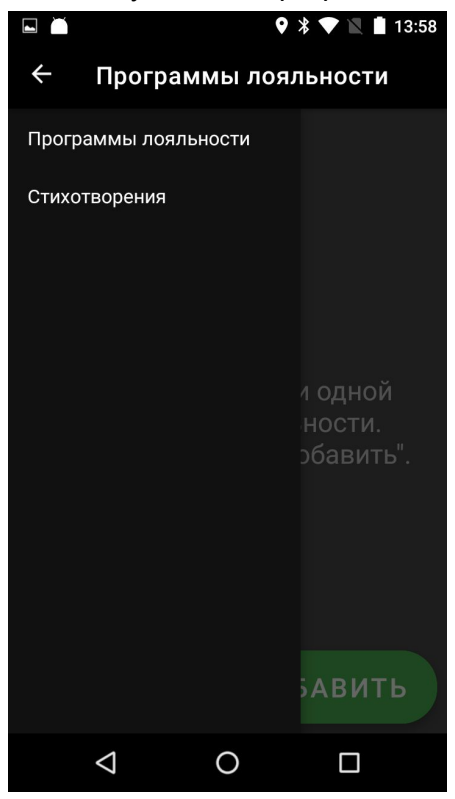

4. Чтобы добавить программу лояльности в системе должны быть добавлены стихотворения. Если Кассир нажимает кнопку "Добавить" на экране со списком программ лояльности и ни одного стихотворения еще не было добавлено, то появляется диалог, предлагающий сначала добавить стихотворение.

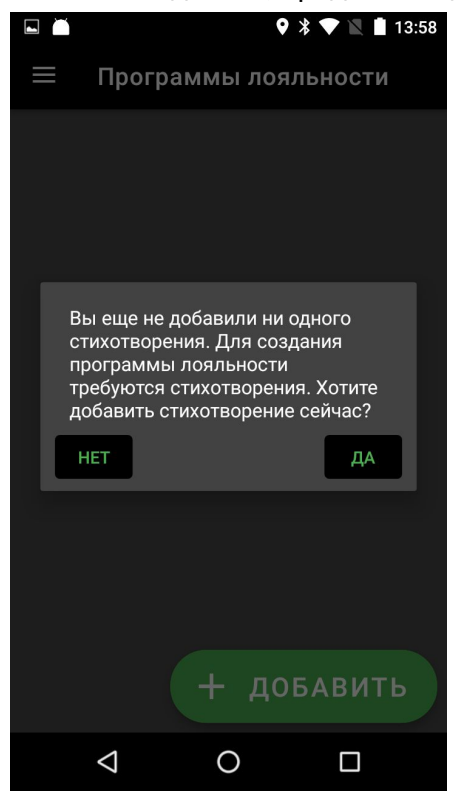

5. Экран со списком стихотворений. Стихотворения еще не добавлены. По клику на кнопку "Добавить" предлагает добавить свое или из библиотеки.

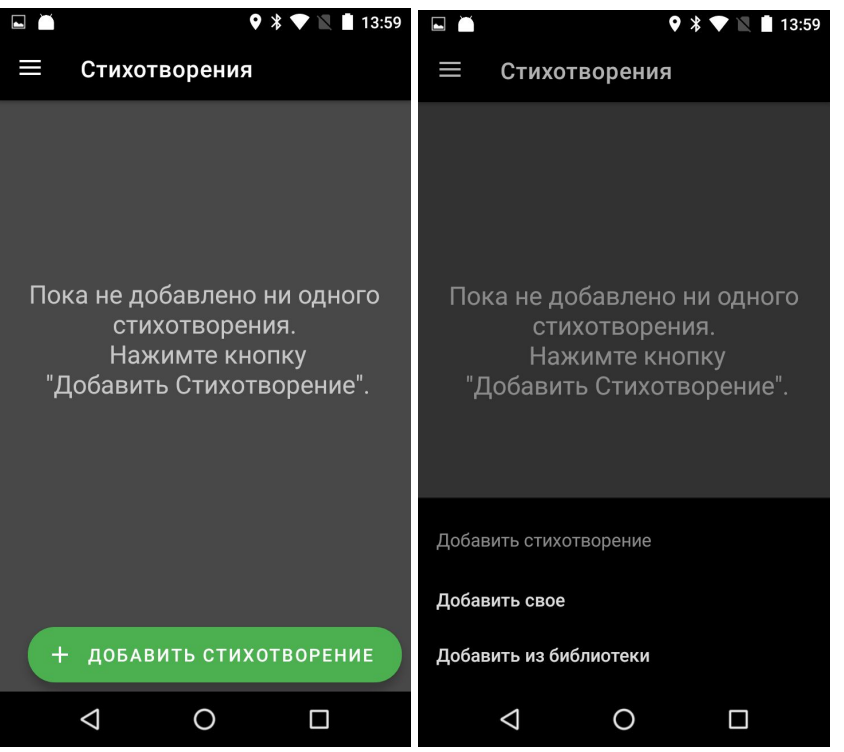

6. Экран добавления стихотворений из библиотеки. В библиотеке сразу есть одни из наиболее популярных стихотворений, всего 4 штуки.

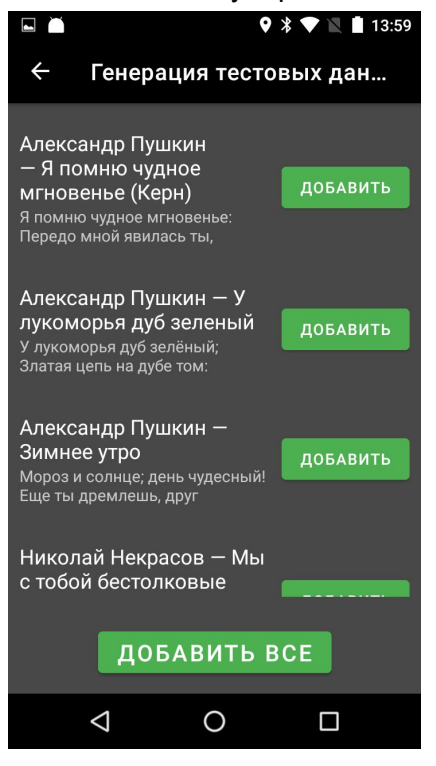

7. Экран добавления своего стихотворения. Кассиру предлагается ввести название и текст стихотворения.

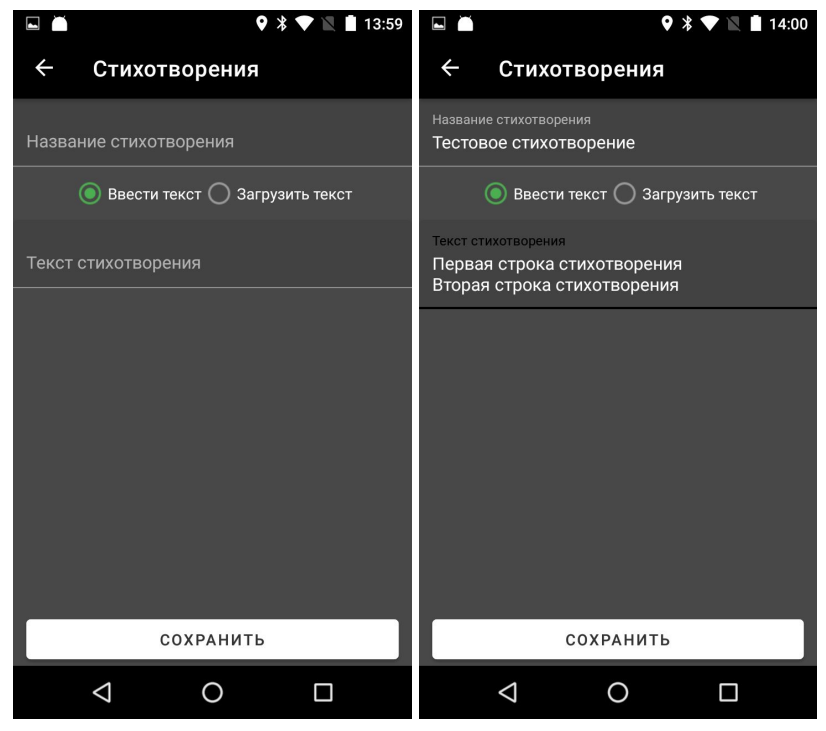

8. Также Кассир может загрузить стихотворение с яндекс диска.

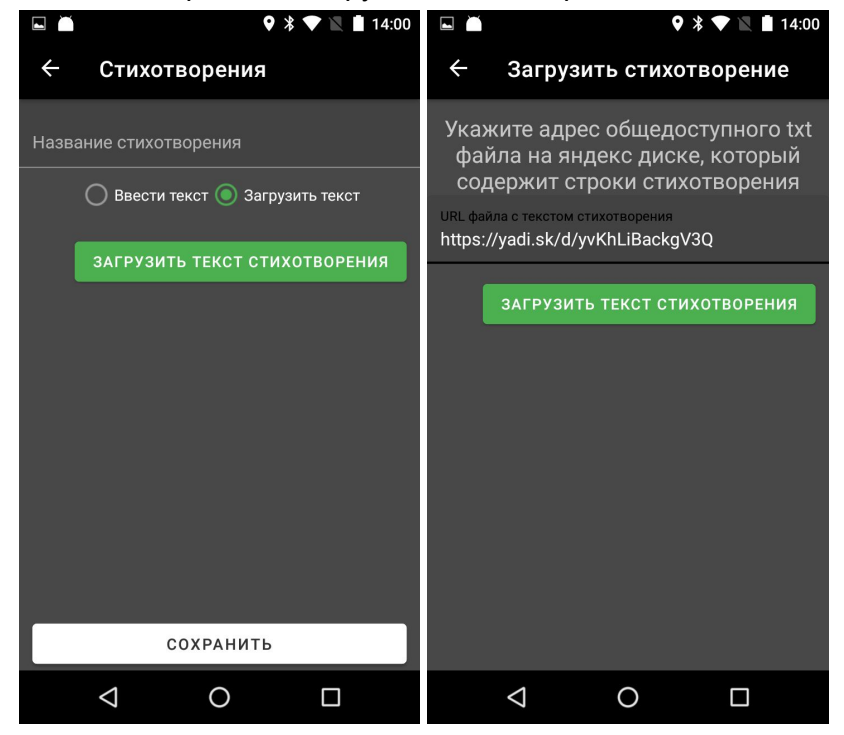

9. Так выглядит экран со списком добавленных стихотворений. Смахнув элемент списка влево, можно удалить стихотворение.

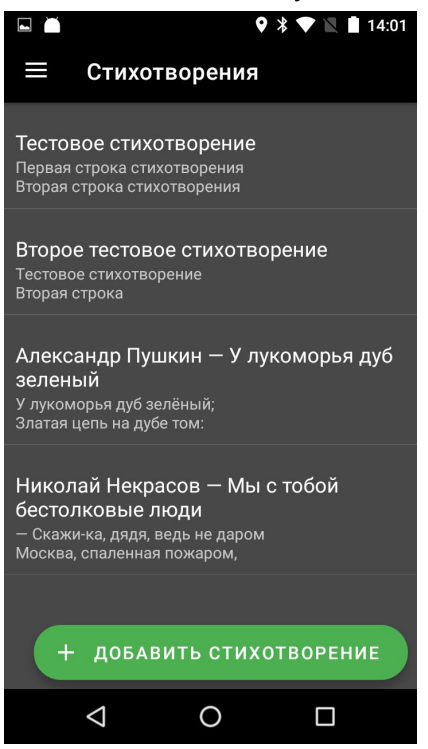

10. Когда стихотворения добавлены, можно перейти к добавлению программы лояльности. На втором изображении экран добавления программы лояльности.

|                                                                                 |                    | <b>&gt;</b> | 🕈 🔍 📘 13:58                |                  |                    |              | 🛛 🖹 🛡 🖹 🛔 14:01 |  |  |  |  |
|---------------------------------------------------------------------------------|--------------------|-------------|----------------------------|------------------|--------------------|--------------|-----------------|--|--|--|--|
| ≡                                                                               | Програ             | ммы лоял    | ьности                     | ÷                | Прогр              | аммы ло      | яльности        |  |  |  |  |
|                                                                                 |                    |             |                            | Описа            | ние (печа          | тается на че | ке)             |  |  |  |  |
|                                                                                 |                    |             |                            | Сумма чека       |                    |              |                 |  |  |  |  |
|                                                                                 |                    |             |                            | Количество чеков |                    |              |                 |  |  |  |  |
| Пока не создано ни одной<br>программы лояльности.<br>Нажмите кнопку "Добавить". |                    |             | Продукт в качестве награды |                  |                    |              |                 |  |  |  |  |
|                                                                                 |                    |             | Выбра                      | ть стихот        | ворения на         | каждый день  |                 |  |  |  |  |
|                                                                                 |                    |             |                            |                  |                    |              |                 |  |  |  |  |
|                                                                                 |                    |             |                            |                  |                    |              |                 |  |  |  |  |
| + добавить                                                                      |                    |             |                            |                  | CONDAHIATI         |              |                 |  |  |  |  |
|                                                                                 |                    |             |                            |                  |                    | солганин     |                 |  |  |  |  |
|                                                                                 | $\bigtriangledown$ | 0           |                            |                  | $\bigtriangledown$ | 0            |                 |  |  |  |  |

11. На экране добавления программы лояльности, Кассир нажимает "Продукт в качестве награды" и переходит на экран выбора продукта, с "живым поиском".

|         |                 | <b>\$</b> | * 🛡 🖹 🕯 | 14:01 |          | ň                   |          |     |   |     | Ŷ            | * *               |        | 1 | 4:01    |
|---------|-----------------|-----------|---------|-------|----------|---------------------|----------|-----|---|-----|--------------|-------------------|--------|---|---------|
| ÷       | Выбор п         | родукта   |         | Q     | ÷        |                     | П        | е   |   |     |              |                   |        |   | ×       |
| Пакет   |                 |           |         | 2     | Сон      | ( Апе               | пьсин    | ювы | й |     |              |                   |        |   | 100     |
| Кофе    |                 |           |         | 70    | Пел      | тьмен               |          |     |   |     |              |                   |        |   | 530     |
| Сэндви  | ч Сытный        |           |         | 99    |          |                     |          |     |   |     |              |                   |        |   |         |
| Сок Апе | ельсиновый      |           |         | 100   |          |                     |          |     |   |     |              |                   |        |   |         |
| Шокола  | рд              |           |         | 463   |          |                     |          |     |   |     |              |                   |        |   |         |
| Пельме  | ни              |           |         | 530   | Й        | 2 <sup>2</sup><br>Ц | у        | K   | e | H   | <sup>7</sup> | <sup>8</sup><br>Ш | ,<br>Щ | 3 | х       |
|         |                 |           |         |       | ф        | ы                   | в        | а   | п | р   | 0            | л                 | д      | ж | Э       |
|         |                 |           |         |       | <b>†</b> | я                   | ч        | С   | М | И   | т            | Ь                 | б      | ю | ×       |
|         |                 |           |         |       | ?12      | 3                   | ,        |     |   | Рус | ский         |                   |        |   | 9       |
|         | $\triangleleft$ | 0         |         |       |          |                     | $\nabla$ |     |   | 0   |              |                   |        |   | <b></b> |

12. На экране добавления программы лояльности, Кассир нажимает "Выбрать стихотворения на каждый день" и переходит на экран выбора стихотворений.

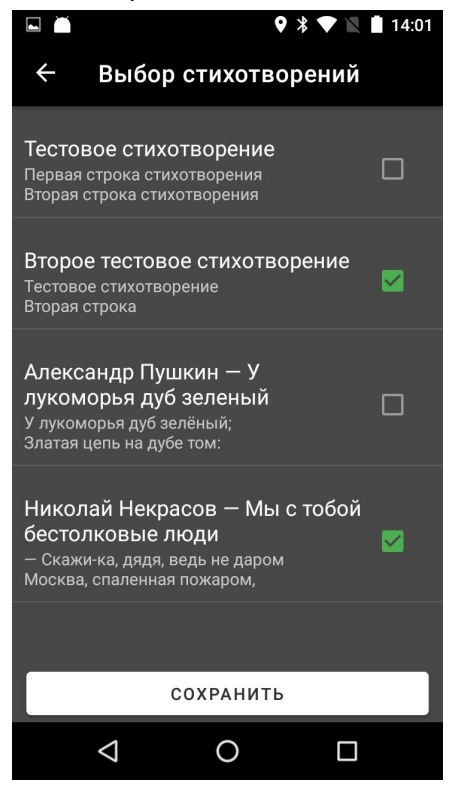

13. Кассир завершает заполнение формы добавления программы лояльности, нажимает "Сохранить" и переходит на экран со списком программ лояльности, где видит добавленную программу лояльности. Он может включать или выключать ее нажатием на чекбокс справа. Также он может удалить программу лояльности смахнув элемент списка влево. Для редактирования нужно нажать на элемент списка.

| ▶ ▲ ♀ ⊁ ♥ № ∎ 14:02                                                                                                    | ■ ■ ● * ▼ 14:02                         |
|----------------------------------------------------------------------------------------------------|-----------------------------------------|
| ← Программы лояльности                                                                                                    | 🔲 Программы лояльности                  |
| Описание (печатается на чеке)<br><u>Соберите</u> четверостишие                                                                    | По сумме чека<br>Соберите четверостишие |
| Сумма чека<br>100                                                                                                    |                                         |
| Количество чеков<br>4                                                                                                    |                                         |
| Продукт в качестве награды<br>Кофе                                                                                                |                                         |
| Выбрать стихотворения на каждый день<br>Второе тестовое стихотворение<br>Николай Некрасов — Мы с тобой<br><u>бестолковые</u> люди |                                         |
|                                                                                                    |                                         |
|                                                                                                    | + добавить                              |
| СОХРАНИТЬ                                                                                                    | РДовлонто                               |
|                                                                                                    |                                         |

14. Кассир совершает продажу на сумму не меньше указанной в созданной программе лояльности. На чеке печатается одна из строк стихотворений, выбранных при создании программы лояльности.

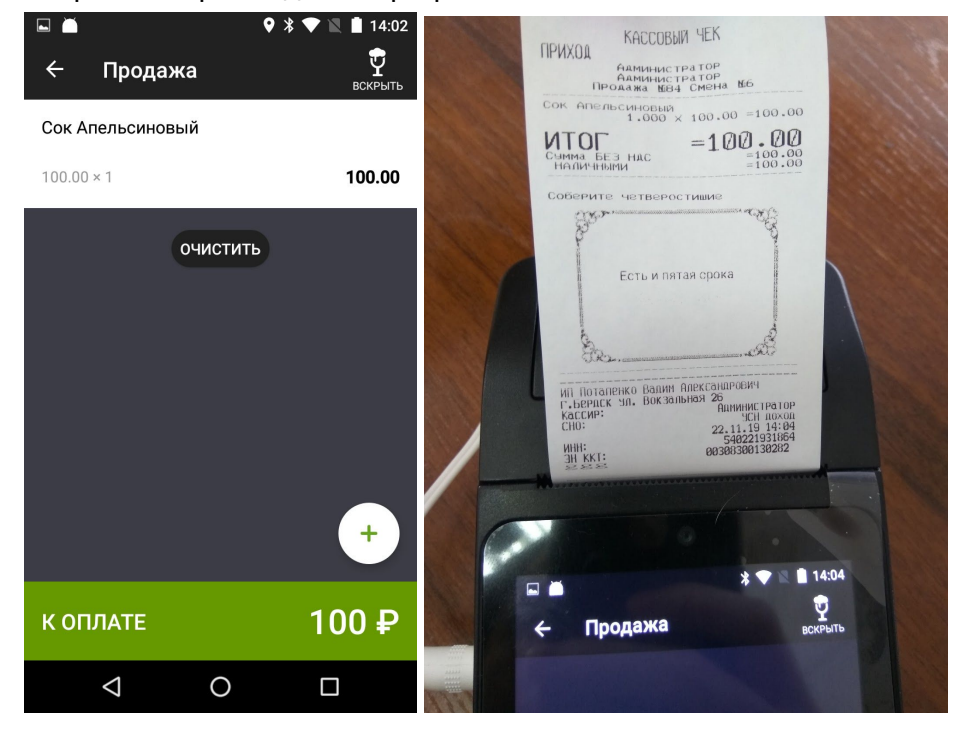

15. Покупатель собирает четверостишие. Отдает чеки Кассиру, Кассир проверяет, что на чеках собрано четверостишие. Затем Кассир осуществляет продажу через смарт-терминал. На экране продаже, кассир добавляет в чек продукт, который участвует в программе лояльности, появляется всплывающее окно, предлагающее добавить продукт в качестве подарка. Кассир добавляет продукт в подарок. Для этой позиции чека применяется 100% скидка, в названии продукта также будет указано, что продукт выдан в качестве подарка.

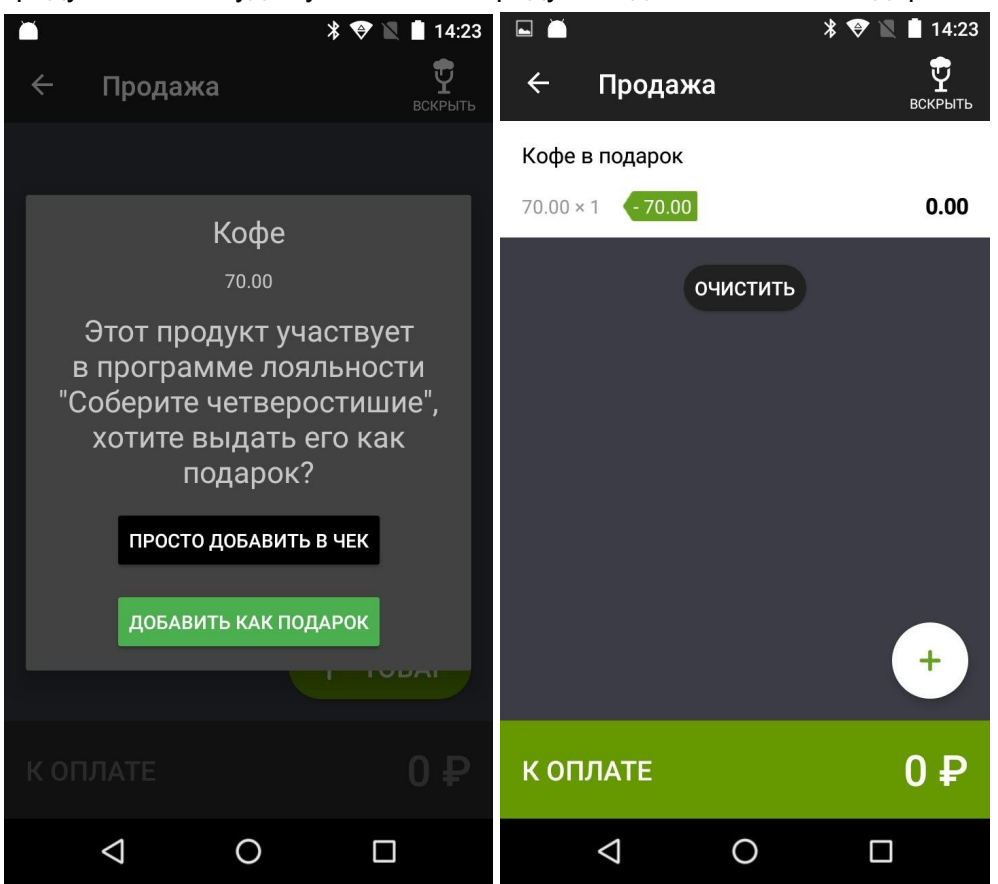